zhaoweiguo 2008-04-17 发表

# ECR3308升级支持USB鼠标控制云台版本的方法

## 一. 组网需求:

在测试中,客户提出ECR3308通过USB鼠标进行本地云台控制的需求,需要升级新版本解决此问题。

# 二. 升级步骤:

升级新版本ECR3000\_EC3000-E1113L02时,必须采用console线(波特率为115200 )进行本地升级,具体步骤为: 1. 先设置常用UBOOT环境变量 设置UBOOT下的单板IP地址: setenv ipaddr 192.168.10.56 设置TFTP服务器地址: setenv serverip 192.168.10.50 设置从FLASH引导: setenv bootargs cOnsole=ttyS0,115200 root=/dev/ram setenv bootcmd 'cp.b 0xfe200000 0x2400000 0xf00000;bootm 0xfe000000 0x2400000' (由于此版本文件比普通版本要大,注意一定修改成红色部分,否则提示flash空间不 够,导致ECR设备无法正常启动) 设置波特率: seteny baudrate 115200 设置升级相关环境变量: setenv burn\_linux 'erase fe000000 fe1ffff;tftp fe000000 ulmage' setenv burn\_fs 'erase fe200000 ff0ffff;tftpboot fe200000 rootfs.img' setenv burn\_StreamDC 'erase ff100000 ff5fffff ;tftpboot ff100000 StreamDC.img' 打印环境变量: printenv 保存环境变量: saveenv 2. 然后在UBOOT下升级设备软件命令 升级UBOOT程序: bubt u-boot.bin (注意: 1.升级UBOOT过程被异常中断将导致系统无法启动,需要回厂维修; 2.若不 需要升级UBOOT,可以跳过此步骤) 升级内核程序: run burn\_linux 升级控件程序: run burn\_StreamDC 升级用户程序: run burn fs 注意: ISC3000用户程序与ECR3000/ISC3100/EC3016用户程序命名相同,请正确选 择所需要升级的镜像文件。 擦除配置(擦除配置将导致系统恢复默认配置): erase 0xff600000 0xffbfffff 3. 还必须需要升级cpld版本 (文件名: vb\_osd.vme) 用tftp工具将CPLD文件上传到ECR: tftp -gr vb\_osd.vme 192.168.10.50 (开启tftp服务的PC机的IP地址); 升级CPLD文件:

isp\_cpld vb\_osd.vme;

## 三. 鼠标控制云台的操作:

升级完毕后,重新启动ECR3308设备。在ECR接上USB鼠标,右键鼠标,可以在本地显示器看到云台控制按钮,就可以实现USB鼠标对云台控制了。

#### 四. 注意事项

目前ECR支持USB鼠标控制云台的版本为ECR3000\_EC3000-E1113L02,此版本为受限版本,需联系二线后方可以使用。